## Step 1:- Login through TCSiON portal using <a href="https://www.tcsion.com/SelfServices">https://www.tcsion.com/SelfServices</a>

| Self Service × +                                                                                                    |                                            |             |                       |                   | - 0 X                   |
|----------------------------------------------------------------------------------------------------|--------------------------------------------|-------------|-----------------------|-------------------|-------------------------|
| $\leftrightarrow$ $\rightarrow$ C $\triangle$ tosion.com/SelfServices/                                                                                                    |                                            |             |                       | o <del>,</del> ★  | Incognito 😸 🚦           |
| 🜀 Gmail 🍅 Prod 🍅 Devhf 🍅 Qahf 🍅 Training 🍅 LX   iON 🔜 Ultimatix 🍿 Webmail                                                                                                    | 🔝 Tcs Mail 📀 CORIX 📀 TCSiON   Self Service | Backlog_ANS | AL 🥥 WEBEX            |                   | . Other bookmarks       |
| TATA CONSULTANCY SERVICES                                                                                                    |                                            |             |                       |                   | ТАТА                    |
| Login Page for iON Self Service                                                                                                    |                                            |             |                       |                   |                         |
|                                                                                                    | тс                                         | s ichi      | N                     |                   |                         |
|                                                                                                    | Welcome                                    | 1           | G Login with          | Google            |                         |
| ICIN   IT-as-a-Service<br>ION from TCS is an IT-as-a-Service business model that delivers<br>on-demand business capability, with an integrated suite of hardware,<br>network and software solutions; along with business, technical and | User Name                                  | OR          | <b>f</b> Login with I | Facebook          |                         |
| 'pay-as-you use' ERP hosted on the cloud.                                                                                                    | Password                                   |             | in Login with I       | Linkedin          |                         |
| Toil Free Number: 1800 209 6630<br>Email Us: Ion.aervloedeek@tos.com<br>Visit Our Portal: www.tcalon.com                                                                                                    | LOGIN Green Password                       | 2           |                       |                   |                         |
|                                                                                                    |                                            |             |                       |                   |                         |
| © 2019 Tata Consultancy Services Limited. All Rights Reserved. Terms of Use   Privacy Policy   Version 10.13.00.06                                                                                                    |                                            |             | Follow Us : 🕒         | in You            | f 🕥                     |
| = 🗦 📭 🗞 🛤 🔍 🏶 🗾 🧔 🔝 📭 🔤 🖉                                                                                                    |                                            |             | Desktop               | ^ ¶≣ <i>(</i> ∈ 1 | 1× 5:35 PM<br>12/5/2019 |

Step 2: After providing valid credentials by student, they will see the landing page of Self Service

| Sel                      | fService X +                                                                                                    | – đ X                                                                                  |
|--------------------------|----------------------------------------------------------------------------------------------------|----------------------------------------------------------------------------------------|
| $\leftarrow \rightarrow$ | C ☆ B g01.tcsion.com/SelfServices/home?urn=35884478                                                                                                    | 🖈 Incognito 👼 🗄                                                                        |
| G Gma                    | iil 🍅 Prod 🍅 Devhf 🍅 Qahf 🍅 Training 🍅 LX iON 🤜 Ultimatix 🏶 Webmail 🔜 T                                                                                                    | Tcs Mail 📀 CORIX 📀 TCSiON   Self Service 📀 Backlog_ANSAL 🥥 WEBEX 🛛 🛛 📘 Other bookmarks |
|                          | iON   Self S                                                                                                    | Service Privacy Consent (GMT+05:30) C 🚯 🎴 🏭 🗸 😗 😃                                      |
| 🛧 St                     | udent_Ansal                                                                                                    | S C C C C C C C C C C C C C C C C C C C                                                |
| ₹ø                       | Soo Degree View                                                                                                    | Í.                                                                                     |
| ش                        |                                                                                                    |                                                                                        |
| <b></b>                  | Welcome to Self Service Portal                                                                                                    |                                                                                        |
|                          | This portal will give you quick access to your key academic data and also help you to perform some<br>actions. For example, to access your complete marks history, click on the "Marks" icon. To return to Ho                                                                                                    | ONLINE PAYMENT REQUEST A LEAVE                                                         |
|                          | Page, Olick on <sup>™</sup> or <sup>™</sup> You can also select your own Home Page, by clicking on Page Preference me<br>under <sup>©</sup> icon. For accessing some of the other pages, click on <sup>©</sup> icon. To perform any other action lil<br>"Submit Feedback" not present in this page, please use <sup>©</sup> option or Quicklinks panel on the left. Press<br>F11 to go full page any time. | enu<br>ike<br>is PRINT DUPLICATE RECEIPT                                               |
|                          |                                                                                                    | Download Hall Ticket                                                                   |
|                          | Download Report Cards Vehicle Tracking                                                                                                    | Online Learning Communicator                                                           |
| © 2019 Ta                | ta Consultancy Services Limited. All Rights Reserved. Terms of Use   Privacy Policy   Version 10.13.00.06                                                                                                    | TATA CONSULTANCY SERVICES                                                              |

## Step 3: Clink on "Download Hall Ticket"

| View Hall Ticket |                            |                  |                              |                 | o o 🕕 🖬 🕗 🕨         |
|------------------|----------------------------|------------------|------------------------------|-----------------|---------------------|
| ¶ø               |                            |                  |                              |                 |                     |
| 盦                | Download Hall Ticket       |                  |                              |                 |                     |
| <b></b>          | Exam Session               | Academic Session | Report Name                  | Generation Date | Action              |
|                  | 2019ODDSEM                 | Semester-1       | Hall Ticket                  | 05-12-2019      | Download            |
|                  | Showing 1-1 of 1 1 Results |                  | Results loaded in 0.528 secs |                 | K < Page 1 Of 1 > ≫ |
|                  |                            |                  |                              |                 |                     |
|                  |                            |                  |                              |                 |                     |
|                  |                            |                  |                              |                 |                     |
|                  |                            |                  |                              |                 |                     |
|                  |                            |                  |                              |                 |                     |
|                  |                            |                  |                              |                 |                     |

Step 4: Click on Download button to generate pdf of the hall ticket in new window, one can save and take print later or can take print from the screen itself.

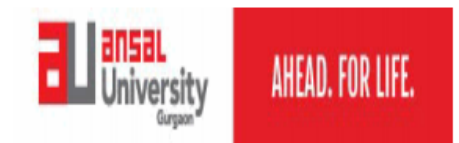

Ansal University Sector 55,Golf Course Road Gurgaon - 122003 (Haryana), +91.124.4750400 / 501 Admit Card

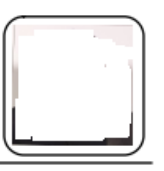

Program Title: Bhm- Bachelor Of Hotel Management, In Collaboration V Semester : Semester-1

Name of Student:

Father's Name : Mi 🏾 🐂

Mother's Name : Mrs.

Examination : 20190DDSEM University Enrolment No. 1:

SUBJECTS FOR EXAMINATIONS :

Overall Att %: 1

| S.N<br>o | Sub Code     | Sub Name                                                 | %age         | Status  |
|----------|--------------|----------------------------------------------------------|--------------|---------|
| 1        | 19BHM-VFP11C | INITIATION TO COOKING & HYGIENE PRACTICES                | 61.75        |         |
| 2        | 19BHM-VF011C | FRONT OFFICE PROFESSIONAL CULTURE - I                    | E LH         |         |
| 3        | 19BHM-VIN11L | INDUSTRY EXPOSURE INTERNSHIP                             | 1100         |         |
| 4        | 19BHM-VFR11T | FRENCH – I                                               | 4            | I >     |
| 5        | 19BHM-VBW11C | BUSINESS WORLD & HOSPITALITY INDUSTRY<br>ENVIRONMENT     | 50.40        | LD      |
| 6        | 19BHM-VAO11C | PROFESSIONAL PRACTISES IN ACCOMODATION<br>OPERATIONS - I | 5705         | ,       |
| 7        | 19BHM-VFB11C | RESTAURENT PRACTICES & WINE VINTAGE                      |              | L       |
| 8        | 19BHM-VCS11L | COMPUTER SCIENCES – I                                    | L            | LOAKKED |
| 9        | 19BHM-VMK11T | MARKETING – I                                            | <b>70 00</b> |         |
| 10       | 19BHM-VSI11T | SELF IMAGE                                               |              |         |